1.進入勤益首頁,點選\在校生\資訊能力線上測驗與練習系統或直接輸入網址 http://infoexam.ncut.edu.tw/

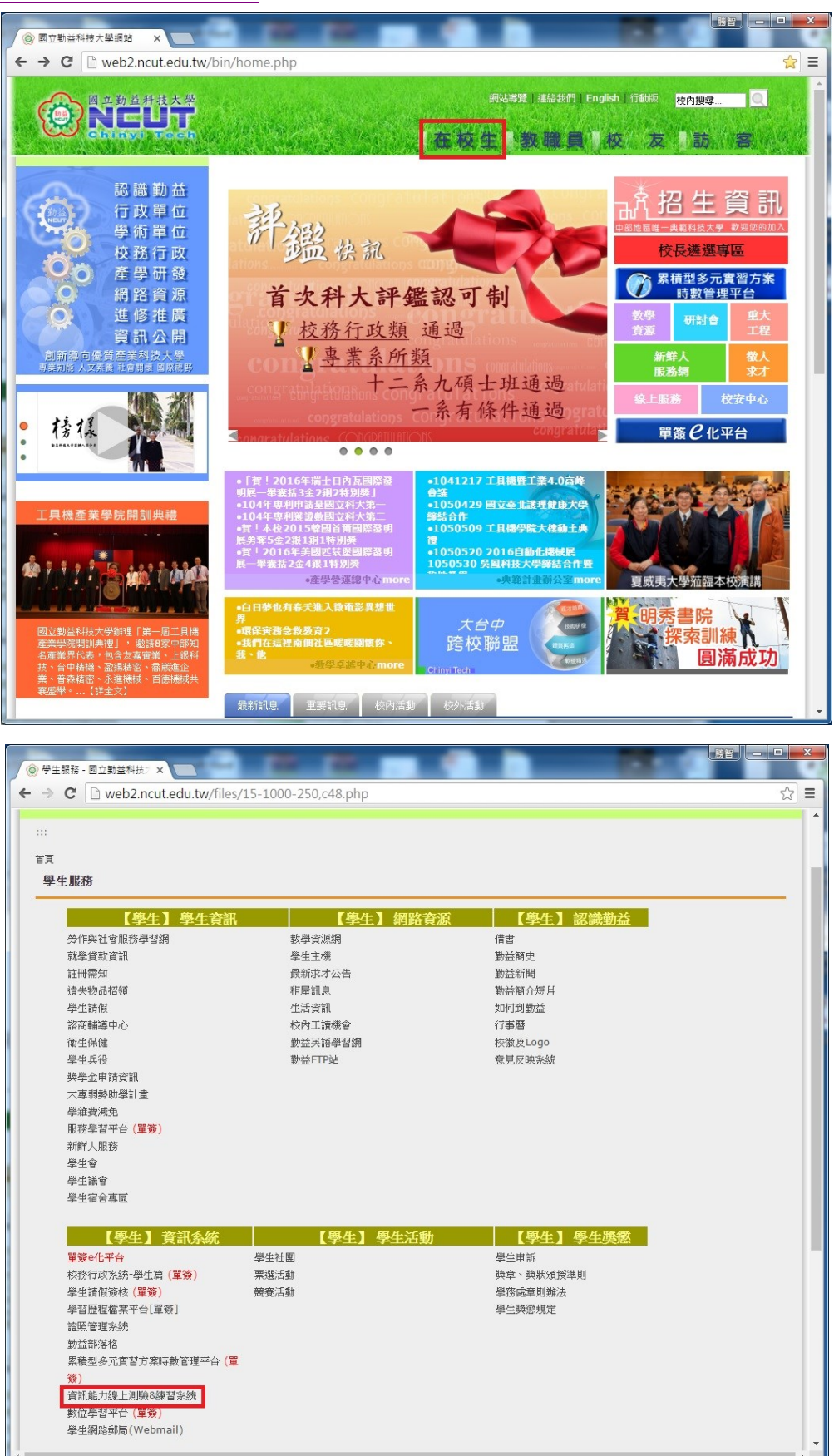

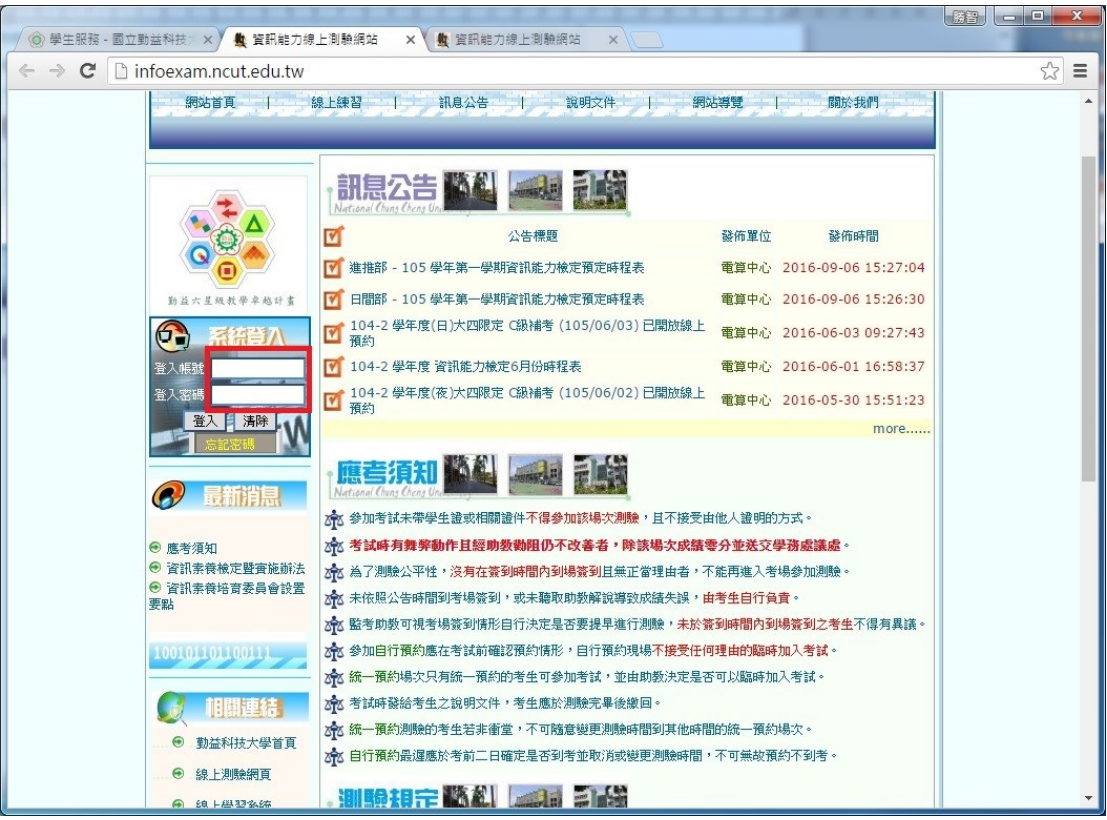

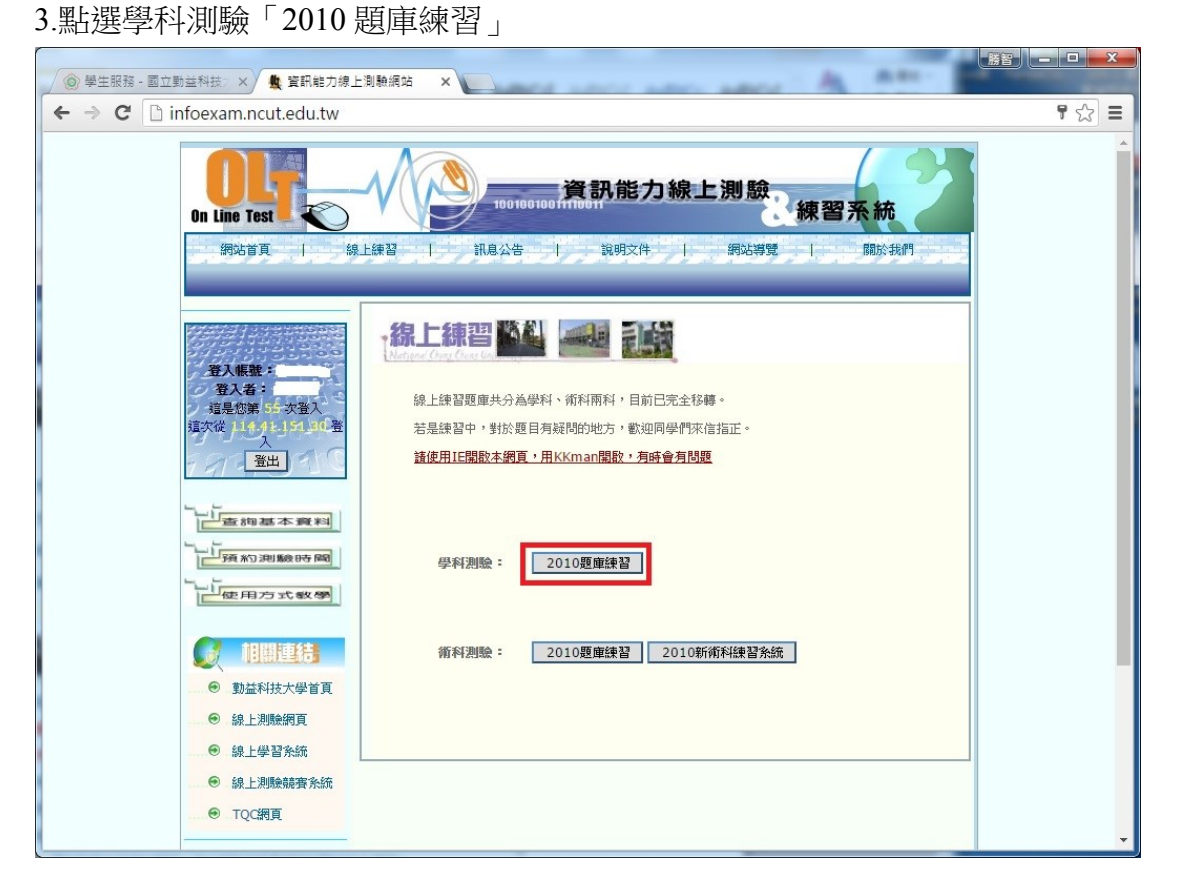

2. 輸入登入帳號、密碼(學生篇之帳號、密碼)後,點選「登入」進入練習系統

3.選擇練習題庫後,點選「開始練習」

(1)類別:有 Excel 2010 題庫、Word 2010 題庫、Powerpoint 2010 題庫、網際網路
 題庫、Windows 7 題庫共五類。

(2)等級:C級選擇「易」(進推部資工系),B級選擇「中」(日間部資工系)

(3)題型:選擇混合

(4)題目:選擇全部測考範圍

(5)題數:全部顯示

| 🏨 資訊能力線上練習系統 - Go                                            | ogle Chrome |                                                                                 |                                                                                                    |  |  |  |  |  |  |
|--------------------------------------------------------------|-------------|---------------------------------------------------------------------------------|----------------------------------------------------------------------------------------------------|--|--|--|--|--|--|
| infoexam.ncut.edu.tw/olp/2010practice/start_2010question.php |             |                                                                                 |                                                                                                    |  |  |  |  |  |  |
|                                                              |             |                                                                                 |                                                                                                    |  |  |  |  |  |  |
| 國立勤益科技大學資訊能力線上練習系統                                           |             |                                                                                 |                                                                                                    |  |  |  |  |  |  |
|                                                              | 項目          |                                                                                 | 說明                                                                                                    |  |  |  |  |  |  |
|                                                              | 選擇類別:       | Word 2010 題庫 🔹                                                                  | 選擇你所要測驗的科目                                                                                                    |  |  |  |  |  |  |
|                                                              | 選擇等級:       | 中 <b>•</b>                                                                      | 有易(C)、中(B)、難三等級,可以選擇所需測驗題目的難易度                                                                                |  |  |  |  |  |  |
|                                                              | 選擇題數:       | 25 🔹                                                                            | 所擇你想要練習多少題目,系統將會替你隨機選出題目                                                                                      |  |  |  |  |  |  |
|                                                              | 選擇題型:       | 混合  ▼                                                                           | 選擇你想要練習單選題或複選題或是混合                                                                                            |  |  |  |  |  |  |
|                                                              | 2些1室是11日:   | <ul> <li>▶ 随機選題</li> <li>◆ 全部測考範圍</li> <li>● 開始題號:1</li> <li>● 指定題號:</li> </ul> | 選擇你要讓永統隨機選出題目或者自己輸入開始的題目編號,也<br>可以自行指定題號,如:EP01001。<br>註1: 結為在部灣範圍,無需說定題數。<br>註2: 結為指定題號則僅需要填寫題號與設定 類別 (限單題)。 |  |  |  |  |  |  |
|                                                              | 頁面題數:       | 全部顯示  ▼                                                                         | 依個人喜好選擇你每個頁面會列出多少題題目                                                                                          |  |  |  |  |  |  |
| 開始練習 結束練習                                                    |             |                                                                                 |                                                                                                    |  |  |  |  |  |  |

4.點選「開始作答」

| 🏨 資訊能力線上練習系統 - Go                       | oogle Chrome     |                       |                              |  |  |  |  |  |
|-----------------------------------------|------------------|-----------------------|------------------------------|--|--|--|--|--|
| 🗋 infoexam.ncut.edu.                    | .tw/olp/2010prac | tice/set_question.php |                              |  |  |  |  |  |
|                                         | OLT.             |                       | 資訊能力線上學習&測驗系統                |  |  |  |  |  |
| 國立勤益科技大學資訊能力線上練習系統                      |                  |                       |                              |  |  |  |  |  |
| , i i i i i i i i i i i i i i i i i i i | (注:白·)           | Trife Aurit Mill word | 2版                           |  |  |  |  |  |
|                                         | 順日               | 唯認選項                  |                              |  |  |  |  |  |
|                                         | 選擇類別:            | Word 2010 題庫          | 選擇你所要測驗的科目                   |  |  |  |  |  |
|                                         | 選擇等級:            | 中                     | 有易、中、難三等級,可以選擇所需測驗題目的難易度     |  |  |  |  |  |
| 選擇題數: 全部測考範圍                            |                  |                       | 選擇你想要練習多少題目,系統將會替你隨機選出題目     |  |  |  |  |  |
| 選擇題型: 混和 躍                              |                  |                       | 選擇你想要練習單選題或複選題或是混合           |  |  |  |  |  |
| 選擇題目: 全部測考範圍                            |                  |                       | 選擇你要讓系統隨機選出題目,或者自己輸入開始的題目編號。 |  |  |  |  |  |
|                                         | 頁面題數:            | 全部顯示                  | 依個人喜好選擇你每個頁面會列出多少題題目         |  |  |  |  |  |
|                                         |                  | 《返回前頁設定選項             | 按確定後開始答題 - 開始作答              |  |  |  |  |  |
| ,                                       |                  |                       |                              |  |  |  |  |  |

5.即顯示該類別所有題目(限於版權授權關係無法直接提供列印服務,如果想列印 題目請按「ALT」+「Printscreen」一頁一頁貼到 Word,答案亦同)

| -1. <e301001><br/>下列敘述哪些正確?<br/>[多選]</e301001>                                                   |  |  |  |  |  |  |
|--------------------------------------------------------------------------------------------------|--|--|--|--|--|--|
| 6.完成測試後點選「完成作答」<br>♥ ™和分析系                                                                       |  |  |  |  |  |  |
| 總共有 117 題,現在在第 1/1 頁<br>完成作答                                                                     |  |  |  |  |  |  |
| 7. 點選「觀看評改結果」                                                                                    |  |  |  |  |  |  |
|                                                                                                  |  |  |  |  |  |  |
| 請移到最下方。按下「觀看評政結果」。                                                                               |  |  |  |  |  |  |
| 1. <e301001><br/>下列敘述哪些正確?<br/>[參選]</e301001>                                                    |  |  |  |  |  |  |
| ○ 福祉分析表                                                                                          |  |  |  |  |  |  |
| 總共有 117 題,現在在第1/1 頁                                                                              |  |  |  |  |  |  |
| 完成作答                                                                                             |  |  |  |  |  |  |
| 線上練習期頁,若有問題牌聯絡管理者.<br>                                                                           |  |  |  |  |  |  |
| 8.即顯示標準答案                                                                                        |  |  |  |  |  |  |
|                                                                                                  |  |  |  |  |  |  |
| 作答完畢<br>以下是您的作答紀錄與正確題解                                                                           |  |  |  |  |  |  |
| 題號     標準答案     使用者答案     訴改       第1題     1234     你沒有作答     ×       第2題     12     你沒有作答     × |  |  |  |  |  |  |

9. 點選「關閉視窗」結束練習

|                                         | 第117題 1 | 你沒有作答 × |  |  |  |  |  |
|-----------------------------------------|---------|---------|--|--|--|--|--|
| 題目共 117 題,你答對了 0 題, 答錯了 0 題,未作答 117 題 。 |         |         |  |  |  |  |  |
| 關閉視窗                                    |         |         |  |  |  |  |  |